## **Mac OS X Wireless Instructions**

 Click the Wireless icon in the upper right of the screen. Click <u>Turn AirPort On</u> if AirPort is off. Select the <u>BostonPublicLibrary</u> SSID from the list of available networks.

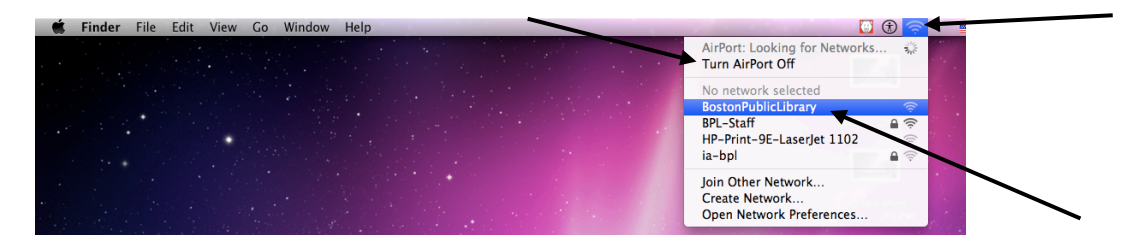

2. Click the wireless icon and select Open Network Preferences.

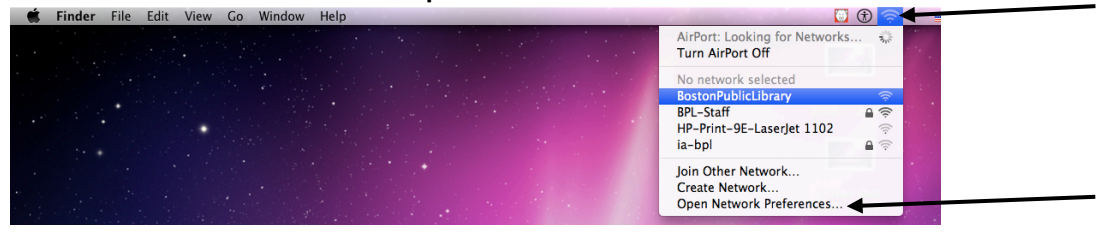

3. Click Advanced...

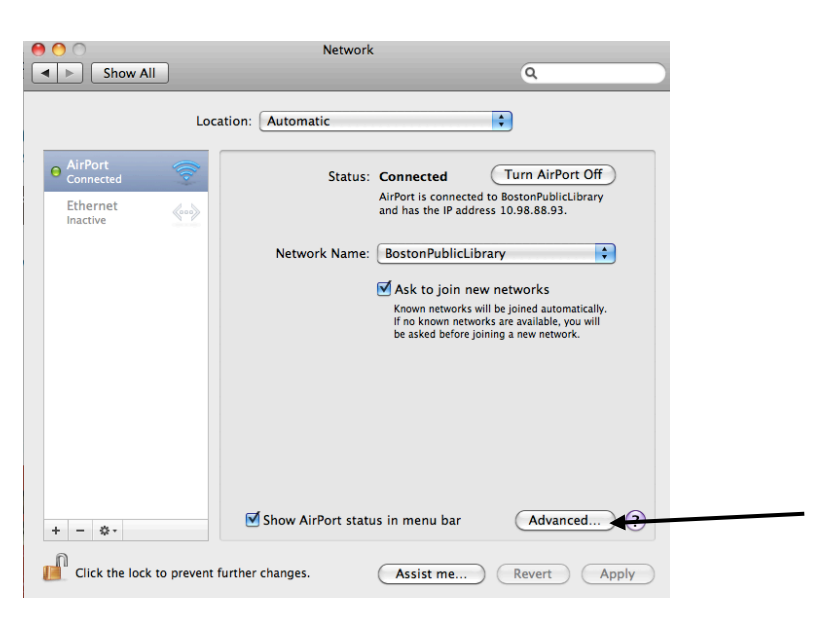

4. Select TCP/IP tab. For Configure IPv4: select Using DHCP

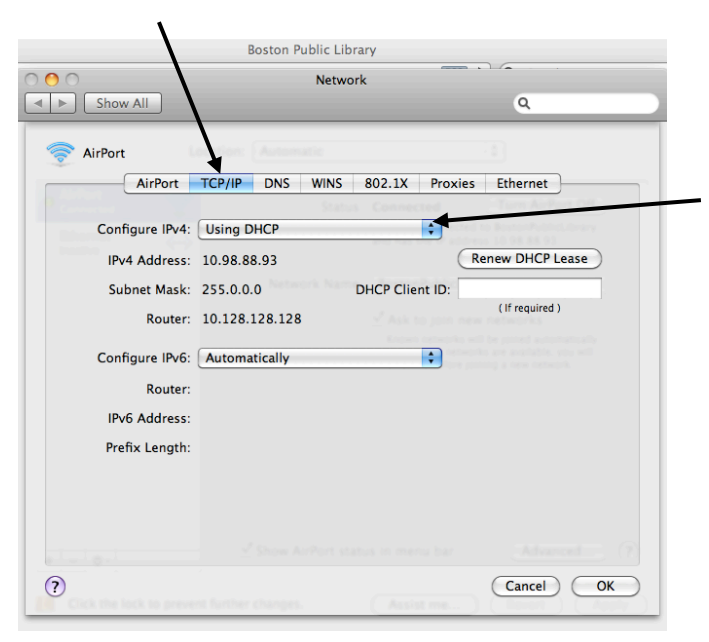

5. Launch Internet browser and go to www.bpl.org. Click Submit on the Splash screen.

| =00%3. 🔎 🗕 🖒 🚺 Bosto                                                                                                 | nPublicLibrary                                                                   | ×                                                                           | _                                                                         | _                                                          | -                                                                  |
|----------------------------------------------------------------------------------------------------|----------------------------------------------------------------------------------|-----------------------------------------------------------------------------|---------------------------------------------------------------------------|------------------------------------------------------------|--------------------------------------------------------------------|
| WiFi Logon                                                                                                    |                                                                                  |                                                                             |                                                                           |                                                            | BOSTON<br>PUBLIC LIBRARY                                           |
| The Boston Public Library<br>the Internet, and cannot b<br>nature. The Boston Public<br>requires the use of filterin | does not monitor<br>e held responsible<br>Library complies<br>g software for adu | r Internet use, l<br>e for its conten<br>with the feder<br>ilts, teens, and | has no control ov<br>t. The Internet m<br>al Children's Inte<br>children. | er the informatio<br>ay contain mater<br>rnet Protection A | on accessed through<br>rial of a controversial<br>Act (CIPA) which |
| By clicking the button belo<br>established in the Boston                                                             | ow, I indicate that<br>Public Library Int                                        | I have read, us<br>ernet Policy &                                           | nderstand, and ag<br>Guidelines for Us                                    | gree to the terms<br>se.                                   | and conditions                                                     |
| Submit                                                                                                    |                                                                                  |                                                                             |                                                                           |                                                            |                                                                    |
| cisco Powered by C                                                                                                   | isco Meraki                                                                      |                                                                             |                                                                           |                                                            |                                                                    |